## ОБЩЕСТВО С ОГРАНИЧЕННОЙ ОТВЕТСТВЕННОСТЬЮ «ТЕХНОЭНЕРГО» 603152, г. Нижний Новгород, ул. Кемеровская, д. 3

Мобильное приложение «Конфигуратор ТЭ»

Руководство пользователя ФРДС.00054-01ИЗ

> kbmps@te-nn.ru https://te-nn.ru/

## **73** 000 «ΤΕΧΗΟЭΗΕΡΓΟ»

## Содержание

| 1 | Введ | ение                                                 | .3   |
|---|------|------------------------------------------------------|------|
| 2 | Терм | ины и определения                                    | .3   |
| 3 | Подг | отовка к работе                                      | .3   |
| 4 | Поря | док работы                                           | .3   |
|   | 4.1  | Раздел мобильного приложения «Устройства»            | .3   |
|   | 4.2  | Раздел мобильного приложения «Тип подключения»       | .4   |
|   | 4.3  | Раздел мобильного приложения «Об устройстве»         | . 5  |
|   | 4.4  | Раздел мобильного приложения «Синхронизация времени» | .6   |
|   | 4.5  | Раздел мобильного приложения «Сезонное время»        | .7   |
|   | 4.6  | Раздел мобильного приложения «Реле»                  | . 8  |
|   | 4.7  | Раздел мобильного приложения «Массивы энергии»       | . 10 |
|   | 4.8  | Раздел мобильного приложения «Монитор»               | . 11 |
|   | 4.9  | Раздел мобильного приложения «Журналы событий»       | . 12 |
|   | 4.10 | Раздел мобильного приложения «Профиль»               | . 14 |
|   | 4.11 | Раздел мобильного приложения «Тарифное расписание»   | . 15 |
|   | 4.12 | Раздел мобильного приложения «Слово состояния»       | . 17 |

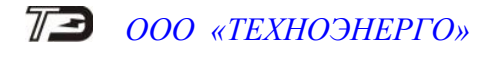

### 1 Введение

1.1 Программный продукт «Конфигуратор ТЭ» - это мобильное приложение (далее - приложение) для смартфонов с операционной системой Android, созданное для работы со счетчиками электрической энергии производства ООО «ТехноЭнерго».

Мобильное приложение «Конфигуратор ТЭ», разработанное для обеспечения удобного контроля и управления счетчиками электрической энергии, позволяет производить:

- чтение информации о приборе учета;
- чтение, синхронизация и установка времени счетчика;
- чтение и конфигурирование перехода на сезонное время;
- чтение состояния, управление и настройка реле;

 чтение массивов учтенной энергии (всего, за месяц, на начало месяца выбранного года);

– мониторинг текущих параметров сети, температуры счетчика и напряжения батареи встроенных часов;

- чтение журналов событий;
- чтение базовых профилей мощности за выбранные сутки.

### 2 Термины и определения

*АРК-файл* – архивный файл, используемый для установки программного обеспечения на операционную систему Android.

*Activity* – отдельный экран мобильного приложения, далее именуемый как «раздел мобильного приложения».

### 3 Подготовка к работе.

3.1 Необходимое оборудование для работы:

- многофункциональный счетчик электрической энергии производства
   ООО «ТехноЭнерго»;
  - смартфон с операционной системой Android.

3.2 На смартфоне установить мобильное приложение «Конфигуратор ТЭ» в соответствии с инструкцией по установке приложения «Конфигуратор ТЭ» ФРДС.00054-01И7.

#### 4 Порядок работы

#### 4.1 Раздел мобильного приложения «Устройства»

4.1.1 Раздел «Устройства» предназначен для отображения списка ранее подключенных устройств с детализацией их информации. На рисунке 11111 показан пустой список устройств, так как пока ни одно устройство не было подключено. На рисунке 2 показан список устройств, после их подключения. Каждое устройство представлено в виде карточки, на которой указаны следующие данные:

- наименование устройства;
- серийный номер;
- короткий сетевой адрес;
- адрес и протокол подключения (например: TCP с IP-адресом и портом);
- дата и время последнего взаимодействия с устройством.

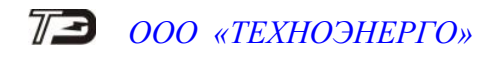

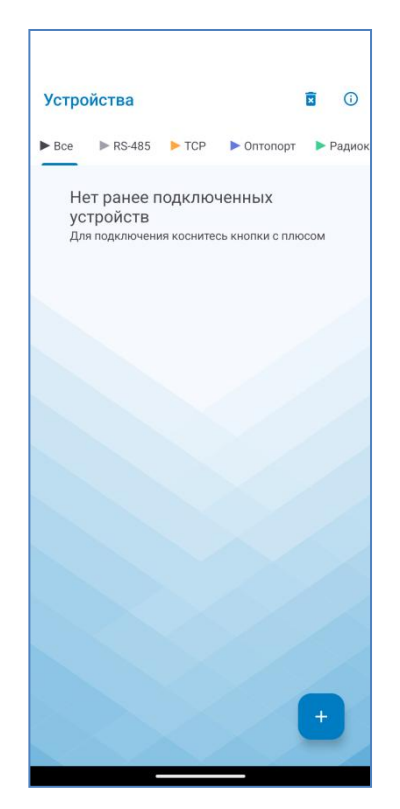

| Устройства                           |                  | Ð    |
|--------------------------------------|------------------|------|
| ► Bce ► RS-485 ► TCP ►               | • Оптопорт 🔹 Рад | циок |
| TE3000                               | 28.03.2025       |      |
| 2006190018                           | 17:44            |      |
| Московская обл. п. Солнечны          | й ул Лесная 7    |      |
| TCP 192.168.1.97:5679, CA: 1         | 18 >             |      |
| TE1000                               | 28.03.2025       |      |
| 2203220001                           | 17:43            |      |
| Алминистративное здание 2й           | атаж 210         |      |
| Радио канал, СА: 1                   | >                |      |
|                                      |                  |      |
| ПСЧ-4ТМ.05МН(Т)                      | 28.03.2025       |      |
| 1509141086                           | 17:43            |      |
| Радио канал, СА: 86                  | >                |      |
| TE2000                               | 28.03.2025       |      |
| 2112230017                           | 15:15            |      |
| Шоссе дружбы, 10. правое кры         | ло. ТП-2         |      |
| <ul> <li>Оптопорт, СА: 17</li> </ul> | >                |      |
|                                      |                  |      |
| TE3000                               | 28.03.2025       |      |
| 2004240281                           | +                |      |
|                                      |                  |      |
| Оптопорт, СА: 81                     | >                | 1    |

Рисунок 1 – Раздел «Устройства» мобильного приложения «Конфигуратор ТЭ», пустой список Рисунок 2 – Раздел «Устройства» мобильного приложения «Конфигуратор ТЭ», список устройств

В верхней части экрана расположены вкладки для отображения устройств по типу подключения:

- «Bce»;
- «RS-485»;
- «TCP»;
- «Оптопорт»;
- «Радиоканал».

Эти вкладки позволяют быстро находить необходимые устройства по протоколу их подключения.

Также, в правом верхнем углу доступны иконки для удаления всех устройств, обновления списка и получения информации о приложении. Для добавления нового устройства используется кнопка с плюсом в правом нижнем углу экрана.

4.2 Раздел мобильного приложения «Тип подключения»

4.2.1 Раздел «Тип подключения» позволяет выбрать метод подключения для нового устройства. На рисунке 3 представлены доступные варианты подключения:

- «RS-485»;
- «Оптопорт»;
- «Радиоканал»;
- «TCP»;
- «Терминал ТЕ121.03».

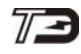

### ΟΟΟ «ΤΕΧΗΟЭΗΕΡΓΟ»

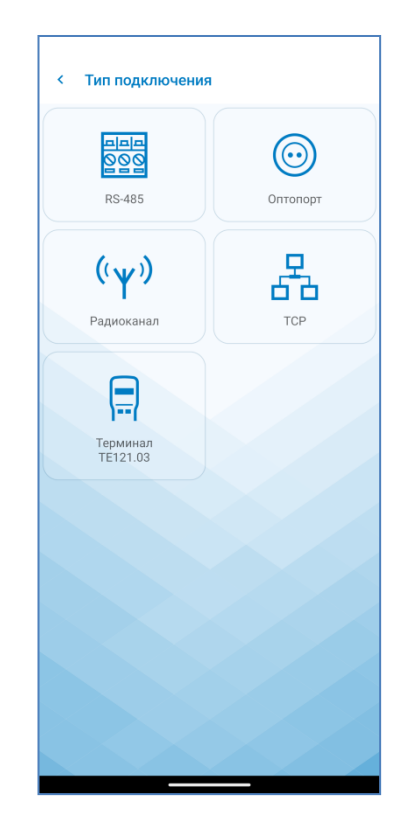

Рисунок 3 – Раздел «Тип подключения» мобильного приложения «Конфигуратор ТЭ», варианты подключения

Для подключения нового устройства нужно выбрать подходящий тип подключения, после чего ввести необходимую информацию для настройки и установления связи.

4.3 Раздел мобильного приложения «Об устройстве»

4.3.1 Раздел «Об устройстве» отображает детальную информацию о подключенном приборе учета. На рисунке 4 представлены следующие параметры:

- серийный номер;
- наименование точки учета;
- дата выпуска;
- версия ПО;
- короткий сетевой адрес;
- коэффициент трансформации по напряжению/току;
- класс точности активной/реактивной энергии;
- номинальное напряжение;
- номинальный (максимальный) ток;
- учет энергии (Двунаправленный/Однонаправленный);
- постоянная счетчика;
- наличие резервного источника питания.

## 7 🔁 ООО «ТЕХНОЭНЕРГО»

| - |                                                   |
|---|---------------------------------------------------|
| < | TE1000.03                                         |
|   | <b>2207210002</b><br>Серийный номер               |
|   | te-nn.ru<br>Наименование точки учета              |
|   | 30.07.21<br>Дата вылуска                          |
|   | 22.00.52<br>Версия ПО                             |
|   | 2<br>Короткий сетевой адрес                       |
|   | 1/1<br>Козфф. трансформации по напряжению/току    |
|   | 1/1<br>Класс точности активной/реактивной энергии |
|   | 230 Номинальное напряжение                        |
|   | 5 (100)<br>Номинальный (максимальный) ток         |
|   | Двунаправленный<br>Учет энергии                   |
|   | 500<br>Постоянная                                 |
|   | Нет<br>Наличие резервного блока питания           |
|   |                                                   |

Рисунок 4 – Раздел «Об устройстве» мобильного приложения «Конфигуратор ТЭ»

Раздел мобильного приложения «Синхронизация времени» 4.4

4.4.1 Раздел «Синхронизация времени» позволяет пользователю синхронизировать время счетчика и мобильного устройства и отображает следующие параметры, показанные на рисунке 5:

– «Дата и время счетчика» отображает текущую дату и время, установленные на счетчике. Карточка позволяет произвести действия по настройке времени счетчика;

- «Локальное время» отображает текущую дату и время мобильного устройства пользователя (локальное время);

- «Абсолютная точность хода» отражает разницу во времени (в секундах) между счетчиком и мобильным устройством пользователя.

Нажатие на карточку с шестеренкой около даты и времени счетчика вызовет открытие всплывающего экрана с доступными действиями, показанными на рисунке 6:

- «Синхронизировать» синхронизирует время счетчика с локальным временем пользователя (± 120 секунд в сутки);

- «Установить» производит прямую установку локального времени и даты в счетчик (требуется пароль второго уровня доступа).

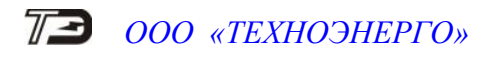

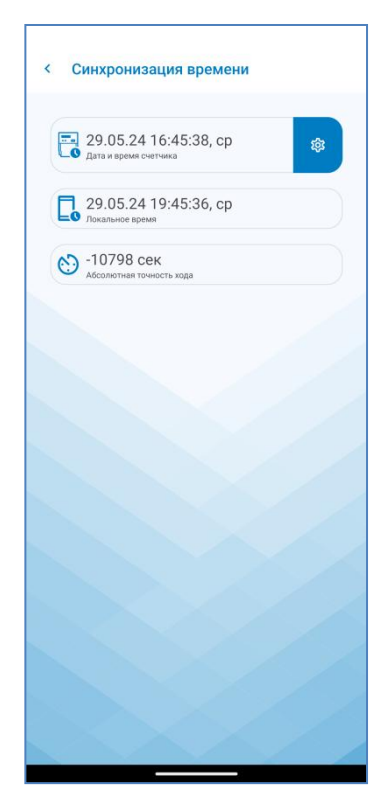

| < Синхронизация времени                        |    |
|------------------------------------------------|----|
| 29.05.24 16:45:45, ср<br>Дата и время счетчика | \$ |
| 29.05.24 19:45:42, ср<br>Локальное время       |    |
| •10797 сек<br>Абсолютная точность хода         |    |
|                                                |    |
|                                                |    |
|                                                |    |
|                                                |    |
|                                                |    |
| <ol> <li>Синхронизировать</li> </ol>           |    |
| 😋 Установить                                   |    |
|                                                |    |

Рисунок 5 – Раздел «Синхронизация времени» мобильного приложения «Конфигуратор ТЭ»

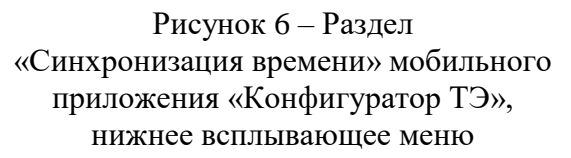

4.5 Раздел мобильного приложения «Сезонное время»

4.5.1 Раздел «Сезонное время» позволяет управлять настройками сезонного времени и отображает следующие параметры, показанные на рисунке 7:

– «Текущий сезон» отображает текущий сезон. При нажатии на карточку можно изменить текущий сезон (Лето/Зима);

 «Автопереход на сезонное время» отображает, разрешен ли автоматический переход на сезонное время. Нажатие на карточку изменяет статус (Разрешен/Запрещен);

– «Время перехода на летнее время» отображает установленные час, месяц, день недели перехода на летнее время. Нажатие на карточку открывает диалоговое окно, позволяющее изменить время перехода (час, месяц и день недели), смотреть рисунок 8;

– «Время перехода на зимнее время» отображает установленные час, месяц, день недели перехода на зимнее время. Нажатие на карточку открывает диалоговое окно, позволяющее изменить время перехода (час, месяц и день недели), смотреть рисунок 8.

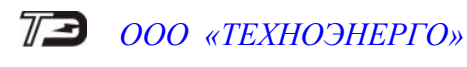

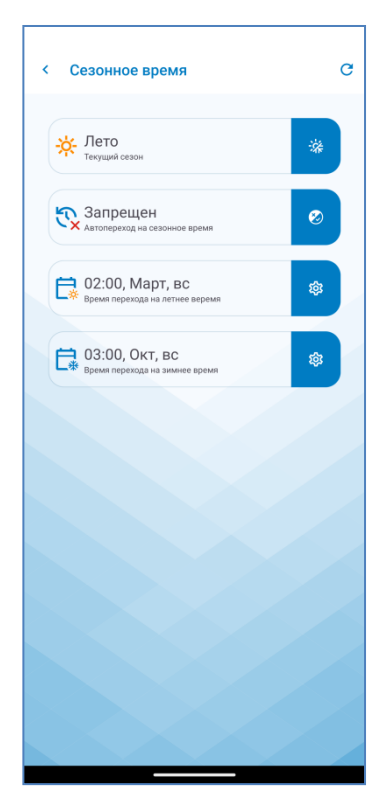

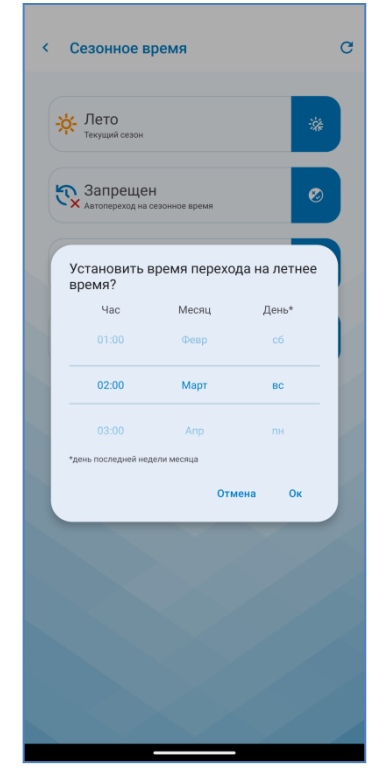

Рисунок 7 – Раздел «Сезонное время» мобильного приложения «Конфигуратор ТЭ»

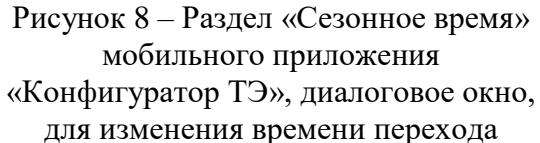

4.6 Раздел мобильного приложения «Реле»

4.6.1 Раздел «Реле» позволяет настроить и управлять состоянием реле счетчика и отображает следующие параметры, показанные на рисунке 9:

 «Конфигурация исп. выхода» отображает текущий режим работы испытательного выхода. Нажатие на карточку открывает диалоговое окно, позволяющее подтвердить конфигурацию выхода под управление внешним реле, смотреть рисунки 10, 11;

 «Режим включения нагрузки» отображает текущий режим включения нагрузки, минуя нажатие кнопки на счетчике. Нажатие на карточку меняет статус на противоположный (Включен/Отключен);

– «Состояние реле» отображает текущее состояние реле. Нажатие на карточку меняет состояние на противоположное (Включено/Отключено).

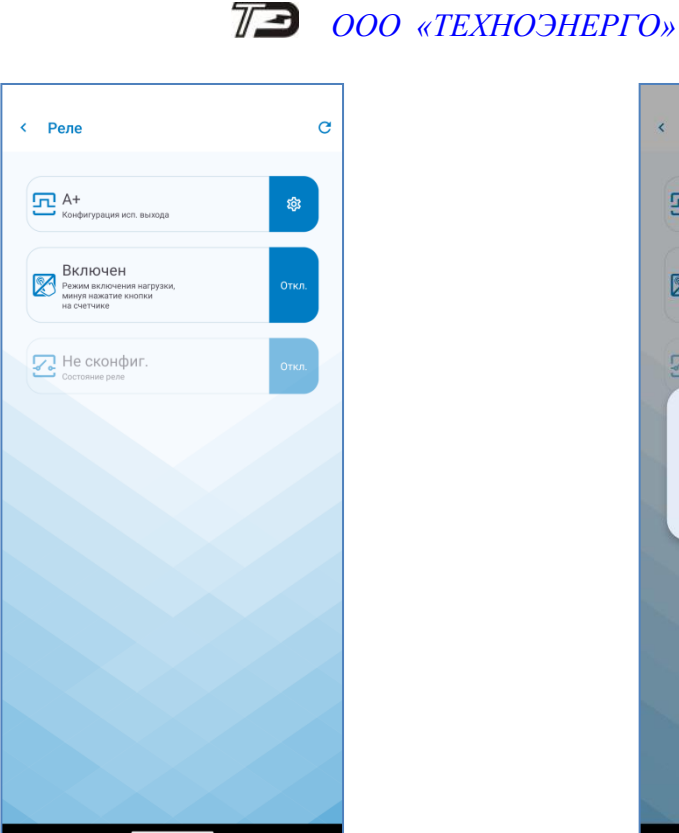

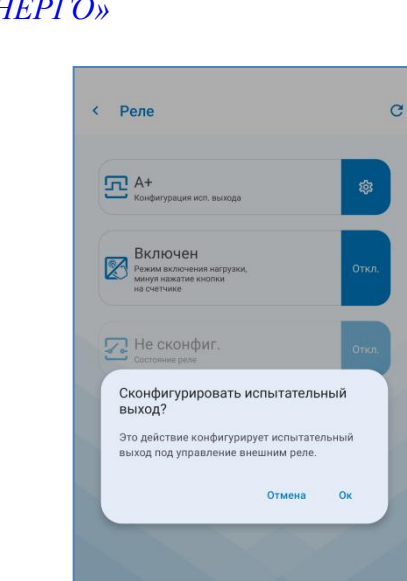

Рисунок 9 – Раздел «Реле» мобильного приложения «Конфигуратор ТЭ»

Рисунок 10 – Раздел «Реле» мобильного приложения «Конфигуратор ТЭ», диалоговое окно, для подтверждения конфигурирования

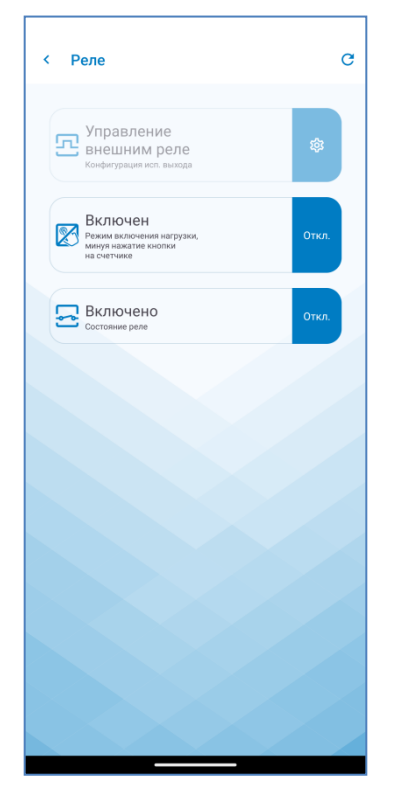

Рисунок 11 – Раздел «Реле» мобильного приложения «Конфигуратор ТЭ», конфигурация испытательного выхода под управление внешним реле

# 73 000 «ТЕХНОЭНЕРГО»

4.7 Раздел мобильного приложения «Массивы энергии»

4.7.1 Раздел «Массивы энергии» позволяет пользователю просматривать учтенную энергию по тарифам и по сумме тарифов в табличной форме, как показано на рисунке 12. В таблице отображаются следующие параметры:

тарифы – отображаются в строках таблицы;

– виды энергии – отображаются в столбцах таблицы.

При отображении учтенной энергии выделяется номер текущего тарифа и время действия текущего тарифа (на момент чтения показаний).

Нажатие на область выпадающего списка «всего», с указателем вниз, позволяет выбрать период для получения информации, об учтенной энергии, смотреть рисунок 13:

- на начало выбранного месяца и года;
- за выбранный месяц в выбранном году, смотреть рисунки 14, 15;
- всего от сброса (нарастающий итог).

В правом верхнем углу, доступны иконки для обновления данных и выбора даты.

| Тариф | PAT    | ٨      | D.t.   | D.     |
|-------|--------|--------|--------|--------|
|       | кВт-ч  | кВт-ч  | кВАр∙ч | кВАр-ч |
| +1+   | 0,4560 | 0,0000 | 1,4560 | 0,0080 |
| 2     | 0,0000 | 0,0000 | 0,0000 | 0,0000 |
| 3     | 0,0000 | 0,0000 | 0,0000 | 0,0000 |
| 4     | 0,0000 | 0,0000 | 0,0000 | 0,0000 |
| 5     | 0,0000 | 0,0000 | 0,0000 | 0,0000 |
| 6     | 0,0000 | 0,0000 | 0,0000 | 0,0000 |
| 7     | 0,0000 | 0,0000 | 0,0000 | 0,0000 |
| 8     | 0,0000 | 0,0000 | 0,0000 | 0,0000 |
| Сумма | 0,4560 | 0,0000 | 1,4560 | 0,0080 |
|       |        |        |        |        |

| екуи | ций   | а начало | о месяца | 1    |             |              | к.<br>2 |
|------|-------|----------|----------|------|-------------|--------------|---------|
|      | Tap   | Mecqu    |          |      | <u>)</u> .H | R-<br>кВАр-ч |         |
|      |       |          |          |      | 60          | 0,0080       |         |
|      | BC    | сего     |          |      | 00          | 0,0000       |         |
|      | 3     | 0,0000   | 0,0000   | 0,00 | 000         | 0,0000       |         |
|      | 4     | 0,0000   | 0,0000   | 0,00 | 000         | 0,0000       |         |
|      | 5     | 0,0000   | 0,0000   | 0,00 | 00          | 0,0000       |         |
|      | 6     | 0,0000   | 0,0000   | 0,00 | 000         | 0,0000       |         |
|      | 7     | 0,0000   | 0,0000   | 0,00 | 00          | 0,0000       |         |
|      | 8     | 0,0000   | 0,0000   | 0,00 | 000         | 0,0000       |         |
|      | Сумма | 0,4560   | 0,0000   | 1,45 | 60          | 0,0080       |         |
|      |       |          |          |      |             |              |         |

Рисунок 12 – Раздел «Массивы энергии» мобильного приложения «Конфигуратор ТЭ», энергия всего

Рисунок 13 – Раздел «Массивы энергии» мобильного приложения «Конфигуратор ТЭ», выбор периода

# 73 000 «ТЕХНОЭНЕРГО»

| ций тари | φ: 1 (00:0  | 0 - 24:00)  |              |             | ĸ |
|----------|-------------|-------------|--------------|-------------|---|
| Тариф    | А+<br>кВт∙ч | А-<br>кВт∙ч | R+<br>кВАр∙ч | R-<br>кВАр- |   |
| +1+      | 0,0000      | 0,0000      | 0,0000       | 0,0000      |   |
| 2        | 0,0000      | 0,0000      | 0,0000       | 0,0000      |   |
| 3        | 0,0000      | 0,0000      | 0,0000       | 0,0000      |   |
| 4        | 0,0000      | 0,0000      | 0,0000       | 0,0000      |   |
| 5        | 0,0000      | 0,0000      | 0,0000       | 0,0000      |   |
| 6        | 0,0000      | 0,0000      | 0,0000       | 0,0000      |   |
| 7        | 0,0000      | 0,0000      | 0,0000       | 0,0000      |   |
| 8        | 0,0000      | 0,0000      | 0,0000       | 0,0000      |   |
| Сумма    | 0,0000      | 0,0000      | 0,0000       | 0,0000      |   |
|          |             |             |              |             |   |

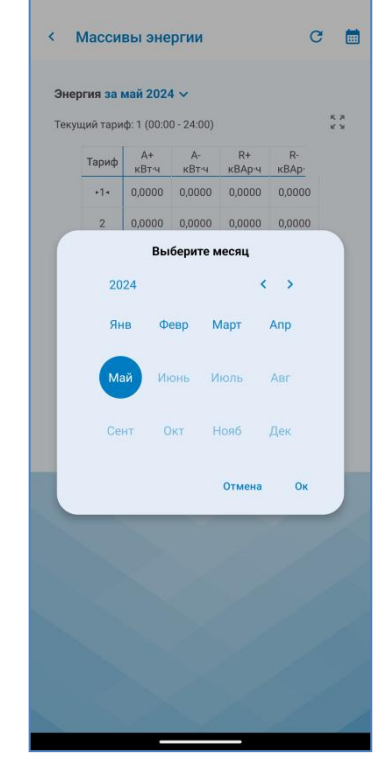

Рисунок 14 – Раздел «Массивы энергии» мобильного приложения «Конфигуратор ТЭ», энергия за месяц

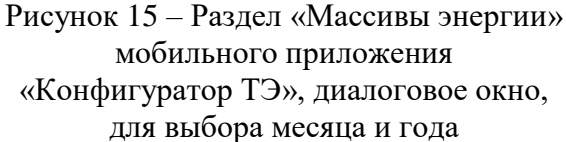

#### 4.8 Раздел мобильного приложения «Монитор»

4.8.1 Раздел «Монитор» позволяет пользователю получать данные в реальном времени и отображает следующие параметры, показанные на рисунках 16, 17:

 дата и время счетчика отображает текущую дату и время, установленные на счетчике;

- температура счетчика отображает текущую температуру счетчика;

напряжение батареи часов счетчика отображает текущее напряжение батареи часов счетчика;

- параметры сети отображаются в табличной форме и включают:
- активная мощность (Р, Вт);
- реактивная мощность (Q, вар);
- полная мощность (S, BA);
- ток (I, A);
- фазное напряжение (Uф, B);
- частота сети (F, Гц).

Пример экрана раздела «Монитор» представлен для трехфазного и однофазного счетчика на рисунках 16, 17.

# 73 000 «Техноэнерго»

| 34 °   | С         |           | П.   | -,—— В<br>апряж. батареи |
|--------|-----------|-----------|------|--------------------------|
| Парам. | Фаза<br>1 | Фаза<br>2 | Фаза | Трехфазная<br>сеть       |
| P, Bt  | 0,00      | 0,00      | 0,00 | 0,00                     |
| Q, вар | 0,00      | 0,00      | 0,00 | 0,00                     |
| S, BA  | 0,00      | 0,00      | 0,00 | 0,00                     |
| I, MA  | 0,00      | 0,00      | 0,00 |                          |
| Uф, B  | 239,26    | 0,27      | 0,33 |                          |
| E, Fu  |           |           |      | 50,05                    |
|        |           |           |      |                          |

< Монитор ( 29.05.24 16:49:26, cp 3,47 B 37 °C Парал Фаза 1 Провод "О" Учет P. BT 0.00 0.00 0.00 Q, вар 0,00 0,00 0,00 S, BA 0,00 0,00 0,00 I, MA 0,00 0,00 233,50 U¢, B E Fu 50,00 0

Рисунок 16 – Раздел «Монитор» мобильного приложения «Конфигуратор ТЭ», таблица для трехфазного счетчика Рисунок 17 – Раздел «Монитор» мобильного приложения «Конфигуратор ТЭ», таблица для однофазного счетчика

4.9 Раздел мобильного приложения «Журналы событий»

4.9.1 Раздел «Журналы событий» предназначен для отображения данных журналов счетчика.

Раздел включает в себя следующие экраны:

– «Группы журналов» отображает список доступных групп журналов, смотреть рисунок 18:

- а) «ПКЭ» (параметры качества электроэнергии);
- б) «Коррекции»;
- в) «Сброса (очистки) массивов»;
- г) «Выключения/Включения»;
- д) «Пороги мощности»;
- е) «Внешних воздействий»;
- ж) «Другие».

– «Журналы событий» отображает журналы для выбранной группы, смотреть рисунок 19;

– «Данные журнала» отображает данные, прочитанные из выбранного журнала, смотреть рисунок 20:

- а) название журнала;
- б) таблица с записями журнала;

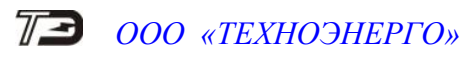

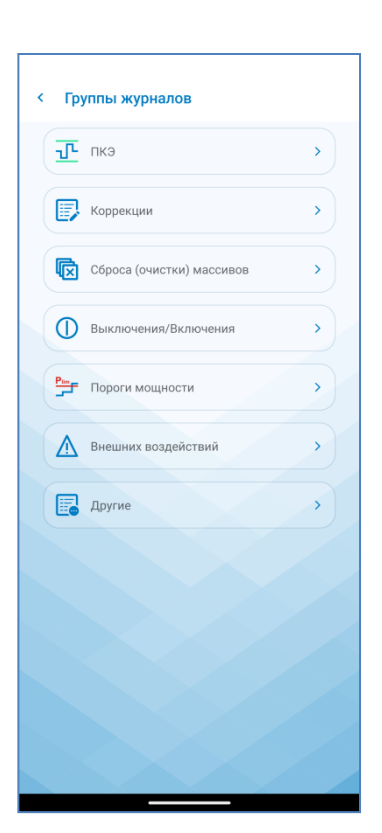

| Время открытия/закрытия защитной<br>крышки контактной колодки           | > |
|-------------------------------------------------------------------------|---|
| Время открытия/закрытия защитной<br>крышки интерфейсных цепей и батареи | > |
| Журнал вскрытия счетчика                                                | > |
| Журнал воздействия повышенной<br>магнитной индукции                     | > |
|                                                                         |   |
|                                                                         |   |
|                                                                         |   |
|                                                                         |   |
|                                                                         |   |
|                                                                         |   |
|                                                                         |   |
|                                                                         |   |
|                                                                         |   |
|                                                                         |   |

Рисунок 18 – Раздел «Журналы событий» мобильного приложения «Конфигуратор ТЭ», список групп

Рисунок 19 – Раздел «Журналы событий» мобильного приложения «Конфигуратор ТЭ», список журналов выбранной группы

| запись | Дата и время          | Дата и время          |
|--------|-----------------------|-----------------------|
| 1      | 17.11.23 16:50:42, пт |                       |
| 2      | 25.07.23 11:08:10, вт | 17.11.23 16:48:57, m  |
| 3      | 25.07.23 11:07:16, вт | 25.07.23 11:07:25, в  |
| 4      | 10.03.22 12:40:37, чт | 25.07.23 11:07:02, в  |
| 5      | 10.03.22 12:39:44, чт | 10.03.22 12:40:26, чт |
| 6      | 10.03.22 12:38:35, чт | 10.03.22 12:39:31, чт |
| 7      | 10.03.22 12:38:20, чт | 10.03.22 12:38:30, чт |
| 8      | 10.03.22 12:36:16, чт | 10.03.22 12:37:50, чт |
| 9      | 10.03.22 12:35:35, чт | 10.03.22 12:35:47, ч  |
| 10     | 10.03.22 12:29:12, чт | 10.03.22 12:31:46, чт |
|        |                       |                       |

Рисунок 20 – Раздел «Журналы событий» мобильного приложения «Конфигуратор ТЭ», данные выбранного журнала

## **ΤΞ** 000 «ΤΕΧΗΟЭΗΕΡΓΟ»

4.10 Раздел мобильного приложения «Профиль»

4.10.1 Раздел «Профиль» предназначен для чтения базовых профилей мощности за выбранные сутки и включает следующие возможности:

 выбор номера профиля - диалоговое окно, позволяющее выбрать номер профиля, смотреть рисунок 21;

– выбор даты - после выбора номера профиля, отображается диалоговое окно, позволяющее выбрать дату, смотреть рисунок 22;

– таблица данных базового профиля, содержащая следующую информацию, смотреть рисунок 23:

- а) номер записи;
- б) время (начала интегрирования);
- в) статус среза (Достоверный/Недостоверный/Маркированный/Суммарный);
- г) Р+ (прямая активная мощность);
- д) Р- (обратная активная мощность);
- e) Q+ (прямая реактивная мощность);
- ж) Q- (обратная реактивная мощность).

Каждая запись в таблице соответствует интервалу времени интегрирования, в зависимости от конфигурации выбранного профиля.

Нажатие на иконку редактирования рядом с номером профиля и датой, позволяет выбрать другой номер профиля и/или дату, для чтения.

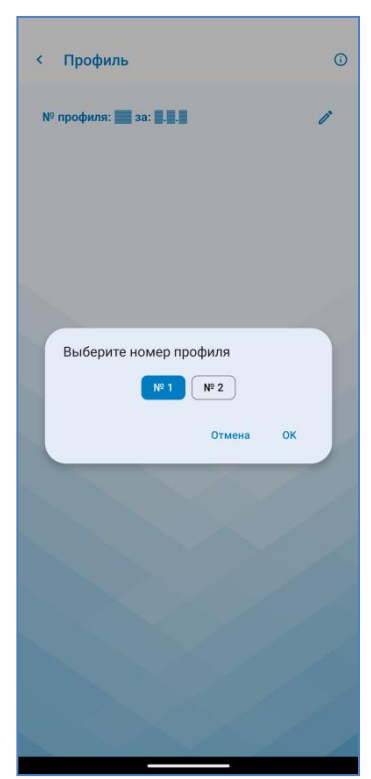

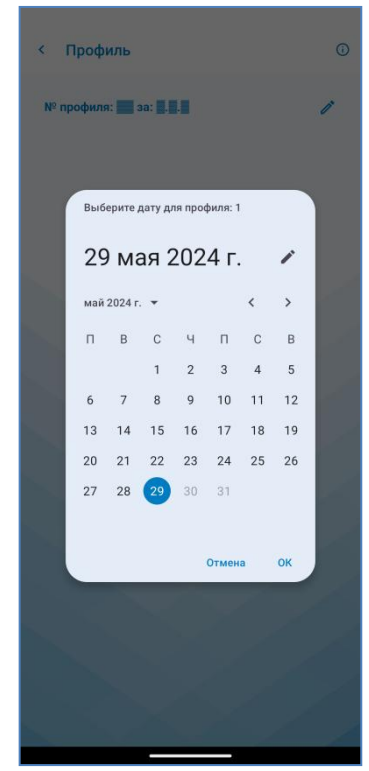

Рисунок 21 – Раздел «Профиль» мобильного приложения «Конфигуратор ТЭ», диалоговое окно для выбора номера профиля

Рисунок 22 – Раздел «Профиль» мобильного приложения «Конфигуратор ТЭ», диалоговое окно для выбора даты

# 73 000 «ТЕХНОЭНЕРГО»

| <     | Профиль    | •          |         |         |          | <b>i</b> |
|-------|------------|------------|---------|---------|----------|----------|
| Nº ∣  | профиля: 1 | за: 29.05. | 24      |         | ľ        |          |
| Номер | Время      | Статус*    | Р+, кВт | Р-, кВт | Q+, квар | Q-,      |
| 1     | нач: 00:00 | Д          | 0,0000  | 0,0000  | 0,0000   | 0        |
| 2     | нач: 00:30 | Д          | 0,0000  | 0,0000  | 0,0000   | 0        |
| 3     | нач: 01:00 | Д          | 0,0000  | 0,0000  | 0,0000   | 0        |
| 4     | нач: 01:30 | Д          | 0,0000  | 0,0000  | 0,0000   | 0        |
| 5     | нач: 02:00 | Д          | 0,0000  | 0,0000  | 0,0000   | 0        |
| 6     | нач: 02:30 | Д          | 0,0000  | 0,0000  | 0,0000   | 0        |
| 7     | нач: 03:00 | Д          | 0,0000  | 0,0000  | 0,0000   | 0        |
| 8     | нач: 03:30 | Д          | 0,0000  | 0,0000  | 0,0000   | 0        |
| 9     | нач: 04:00 | Д          | 0,0000  | 0,0000  | 0,0000   | 0        |
| 10    | нач: 04:30 | Д          | 0,0000  | 0,0000  | 0,0000   | 0        |
| 11    | нач: 05:00 | Д          | 0,0000  | 0,0000  | 0,0000   | 0        |
| 12    | нач: 05:30 | Д          | 0,0000  | 0,0000  | 0,0000   | 0        |
| 13    | нач: 06:00 | Д          | 0,0000  | 0,0000  | 0,0000   | 0        |
| 14    | нач: 06:30 | Д          | 0,0000  | 0,0000  | 0,0000   | 0        |
| 15    | нач: 07:00 | Д          | 0,0000  | 0,0000  | 0,0000   | 0        |
| 16    | нач: 07:30 | Д          | 0,0000  | 0,0000  | 0,0000   | 0        |
| 17    | нач: 08:00 | Д          | 0,0000  | 0,0000  | 0,0000   | 0        |
| 18    | нач: 08:30 | Д          | 0,0000  | 0,0000  | 0,0000   | 0        |
| 19    | нач: 09:00 | Д          | 0,0000  | 0,0000  | 0,0000   | 0        |

Рисунок 23 – Раздел «Профиль» мобильного приложения «Конфигуратор ТЭ», данные базового профиля

| N <sup>o</sup>                                                    | профиля: 1                                                                                                    | за: 29.05.                                                                     | 24                                                                 |                                                          | ľ                                                              |                                              |
|-------------------------------------------------------------------|----------------------------------------------------------------------------------------------------|--------------------------------------------------------------------------------|--------------------------------------------------------------------|----------------------------------------------------------|----------------------------------------------------------------|----------------------------------------------|
| Номер                                                             | Время                                                                                                    | Статус*                                                                        | Р+, кВт                                                            | Р-, кВт                                                  | Q+, квар                                                       | Q-,                                          |
| 1                                                                 | нач: 00:00                                                                                                    | Д                                                                              | 0,0000                                                             | 0,0000                                                   | 0,0000                                                         | 0,                                           |
| 2                                                                 | нач: 00:30                                                                                                    | Д                                                                              | 0,0000                                                             | 0,0000                                                   | 0,0000                                                         | 0,                                           |
| 3                                                                 | нач: 01:00                                                                                                    | д                                                                              | 0,0000                                                             | 0,0000                                                   | 0,0000                                                         | 0,                                           |
| 4                                                                 | нач: 01:30                                                                                                    | Д                                                                              | 0,0000                                                             | 0,0000                                                   | 0,0000                                                         | 0,                                           |
| 5                                                                 | Hay: 02:00                                                                                                    | л                                                                              | 0 0000                                                             | 0 0000                                                   | 0 0000                                                         | 0,                                           |
| 6                                                                 | Инфорг                                                                                                    | мация                                                                          |                                                                    |                                                          | 1                                                              | 0,                                           |
|                                                                   |                                                                                                    |                                                                                |                                                                    |                                                          |                                                                |                                              |
| 7                                                                 | Д - Достове                                                                                                    | рный                                                                           |                                                                    |                                                          |                                                                | 0,                                           |
| 7                                                                 | Д – Достове<br>Н – Недосто<br>М – Маркир                                                                                                    | ерный<br>верный<br>ованный                                                     |                                                                    |                                                          |                                                                | 0,                                           |
| 7<br>8<br>9                                                       | Д – Достове<br>Н – Недосто<br>М – Маркир<br>С – Суммари                                                                                     | рный<br>верный<br>ованный<br>чый                                               |                                                                    |                                                          |                                                                | 0,                                           |
| 7<br>8<br>9<br>10                                                 | Д – Достове<br>Н – Недосто<br>М – Маркир<br>С – Суммари                                                                                     | ерный<br>верный<br>ованный<br>чый                                              |                                                                    |                                                          | ок                                                             | 0,<br>0,<br>0,                               |
| 7<br>8<br>9<br>10<br>11                                           | Д – Достове<br>Н – Недосто<br>М – Маркир<br>С – Суммари<br>нач: 05:00                                                                       | ерный<br>верный<br>ованный<br>ный<br>Д                                         | 0,0000                                                             | 0,0000                                                   | OK<br>0,0000                                                   | 0,<br>0,<br>0,<br>0,                         |
| 7<br>8<br>9<br>10<br>11<br>12                                     | Д – Достове<br>H – Недосто<br>M – Маркир<br>C – Суммарн<br>нач: 05:00<br>нач: 05:30                                                         | ерный<br>верный<br>ованный<br>ный<br>Д                                         | 0,0000                                                             | 0,0000                                                   | ок<br>0,0000<br>0,0000                                         | 0,<br>0,<br>0,<br>0,<br>0,                   |
| 7<br>8<br>9<br>10<br>11<br>12<br>13                               | Д – Достове<br>Н – Недоста<br>М – Маркир<br>С – Суммари<br>нач: 05:00<br>нач: 05:30<br>нач: 06:00                                           | ерный<br>верный<br>ованный<br>чый<br>Д<br>Д                                    | 0,0000<br>0,0000<br>0,0000                                         | 0,0000<br>0,0000<br>0,0000                               | OK<br>0,0000<br>0,0000<br>0,0000                               | 0,<br>0,<br>0,<br>0,<br>0,<br>0,             |
| 7<br>8<br>9<br>10<br>11<br>12<br>13<br>14                         | Д – Достове<br>Н – Недосто<br>М – Маркир<br>С – Суммарн<br>нач: 05:00<br>нач: 05:30<br>нач: 06:00<br>нач: 06:30                             | ерный<br>верный<br>ованный<br>ный<br>Д<br>Д<br>Д                               | 0,0000<br>0,0000<br>0,0000<br>0,0000                               | 0,0000<br>0,0000<br>0,0000                               | ок<br>0,0000<br>0,0000<br>0,0000<br>0,0000                     | 0,<br>0,<br>0,<br>0,<br>0,<br>0,<br>0,       |
| 7<br>8<br>9<br>10<br>11<br>12<br>13<br>14<br>15                   | Д – Достове<br>Н – Недосто<br>М – Маркир<br>С – Суммари<br>нач: 05:30<br>нач: 06:30<br>нач: 06:30<br>нач: 07:00                             | ерный<br>верный<br>ованный<br>чый<br>д<br>д<br>д<br>д<br>д                     | 0,0000<br>0,0000<br>0,0000<br>0,0000<br>0,0000                     | 0,0000<br>0,0000<br>0,0000<br>0,0000                     | OK<br>0,0000<br>0,0000<br>0,0000<br>0,0000                     | 0,<br>0,<br>0,<br>0,<br>0,<br>0,<br>0,<br>0, |
| 7<br>8<br>9<br>10<br>11<br>12<br>13<br>14<br>15<br>16             | Д – Достове<br>Н – Недосто<br>М – Маркир<br>С – Суммарн<br>нач: 05:00<br>нач: 05:30<br>нач: 06:00<br>нач: 07:00<br>нач: 07:00               | рный<br>верный<br>ованный<br>ный<br>д<br>д<br>д<br>д<br>д                      | 0,0000<br>0,0000<br>0,0000<br>0,0000<br>0,0000                     | 0,0000<br>0,0000<br>0,0000<br>0,0000<br>0,0000           | ок<br>0,0000<br>0,0000<br>0,0000<br>0,0000<br>0,0000           |                                              |
| 7<br>8<br>9<br>10<br>11<br>12<br>13<br>14<br>15<br>16<br>17       | Д — Достове<br>Н — Недосто<br>М — Маркир<br>С — Суммари<br>нач: 05:30<br>нач: 05:30<br>нач: 06:30<br>нач: 07:00<br>нач: 07:30<br>нач: 08:00 | ерный<br>верный<br>ованный<br>чый<br>д<br>д<br>д<br>д<br>д<br>д<br>д<br>д<br>д | 0,0000<br>0,0000<br>0,0000<br>0,0000<br>0,0000<br>0,0000           | 0,0000<br>0,0000<br>0,0000<br>0,0000<br>0,0000<br>0,0000 | ок<br>0,0000<br>0,0000<br>0,0000<br>0,0000<br>0,0000           |                                              |
| 7<br>8<br>9<br>10<br>11<br>12<br>13<br>14<br>15<br>16<br>17<br>18 | Д – Достове<br>Н – Недоста<br>М – Маркир<br>С – Суммари<br>нач: 05:30<br>нач: 05:30<br>нач: 06:30<br>нач: 07:30<br>нач: 07:30<br>нач: 08:30 | рный<br>верный<br>ованный<br>ный<br>д<br>д<br>д<br>д<br>д<br>д<br>д<br>д       | 0,0000<br>0,0000<br>0,0000<br>0,0000<br>0,0000<br>0,0000<br>0,0000 | 0,0000<br>0,0000<br>0,0000<br>0,0000<br>0,0000<br>0,0000 | ок<br>0,0000<br>0,0000<br>0,0000<br>0,0000<br>0,0000<br>0,0000 |                                              |

Рисунок 24 – Раздел «Профиль» мобильного приложения «Конфигуратор ТЭ», диалоговое окно с информацией поясняющей статус

#### 4.11 Раздел мобильного приложения «Тарифное расписание»

4.11.1 Раздел «Тарифное расписание» предназначен для чтения и настройки временных интервалов действия различных тарифов в зависимости от выбранного месяца и типа дня. На рисунке 25 представлен пример экрана с прочитанным тарифным расписанием на месяц «Январь». В верхней части экрана расположены вкладки с днями недели (пн, вт, ср, чт, пт, сб, вс), позволяющие переключаться между разными днями и просматривать расписание в каждом из них.

На основном поле экрана (цветная диаграмма) визуально отображаются интервалы действия тарифов в течение суток (от 00:00 до 24:00). Различные тарифы показаны в виде цветных блоков с указанием их названий и временных интервалов. В правом верхнем углу экрана доступны иконки:

- для редактирования существующего расписания;
- прочитать заново;
- для выбора месяца для чтения.

Нажатие на иконку «Редактировать» открывает диалоговое окно выбора шаблона для записи тарифного расписания (рисунок 26). В диалоговом окне указывается название тарифного расписания и текстовое описание принципа его действия. Например, «Тарифное расписание #1» может означать, что в выбранном месяце и для всех типов дней с 00:00 до 24:00 действует Тариф 1.

На рисунке 27 показан пример «Тарифного расписания #2», данный шаблон помечен как «Действующий».

При нажатии кнопки «Записать» (рисунок 27) появляется предупреждающее окно с информацией о том, что выбранное тарифное расписание вступит в действие немедленно. В окне можно подтвердить внесение изменений или отменить операцию.

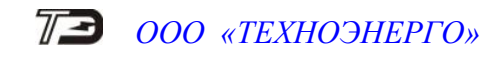

| <    |       |              |                |         |    | /  | G  |    |
|------|-------|--------------|----------------|---------|----|----|----|----|
| Тари | ифное | e pa         | списа          | ние     |    |    |    |    |
| Ян   | вар   | Ь            |                |         |    |    |    |    |
| пн   | вт    |              | ср             | чт      | пт | сб | BC | пр |
|      |       |              |                |         |    |    |    |    |
|      | ▶ Тар | иф 2         | 00:00          | - 07:00 |    |    |    |    |
|      | Tap   | иф 1<br>иф 2 | 07:00<br>23:00 | - 23:00 |    |    |    |    |
|      | Tup   | nų i         | . 20100        | 24100   |    |    |    |    |
|      | 00:00 |              |                |         |    |    |    |    |
|      | 00.00 | Та           | риф 2          |         |    |    |    |    |
|      | 01:00 | 00           | :00 - 00:      | 7:00    |    |    |    |    |
|      |       |              |                |         |    |    |    |    |
|      | 02:00 |              |                |         |    |    |    |    |
|      |       |              |                |         |    |    |    |    |
|      | 03:00 |              |                |         |    |    |    |    |
|      | 04:00 |              |                |         |    |    |    |    |
|      |       |              |                |         |    |    |    |    |
|      | 05:00 |              |                |         |    |    |    |    |
|      |       |              |                |         |    |    |    |    |
|      | 06:00 |              |                |         |    |    |    |    |
|      |       |              |                |         |    |    |    |    |
|      | 07:00 | Та           | риф 1          |         |    |    |    |    |
|      | 08:00 | 07           | :00 - 2        | 3:00    |    |    |    |    |
|      |       |              |                |         |    |    |    |    |

Рисунок 25 – Раздел «Тарифное расписание» мобильного приложения «Конфигуратор ТЭ»

|   |                                              | ср              | чт                 | пт     | сб         | BC  |
|---|----------------------------------------------|-----------------|--------------------|--------|------------|-----|
|   |                                              |                 |                    |        |            |     |
| 1 | ▶ Тариф 2                                    | 00:00 -         | - 07:00            |        |            |     |
|   | <ul> <li>Тариф 1</li> <li>Тариф 2</li> </ul> | 07:00 - 23:00 - | - 23:00<br>- 24:00 |        |            |     |
|   |                                              |                 |                    |        |            |     |
| ~ | 0.00                                         |                 |                    |        |            |     |
|   | Tap                                          | оиф 2           |                    |        |            |     |
|   | 00:                                          | 00 - 07         | 00                 |        |            |     |
|   |                                              |                 |                    |        |            |     |
| 1 | Пействую                                     | шее             |                    |        |            |     |
|   | Тарифн                                       | ioe pa          | списа              | ние #  | ¥2         |     |
|   | Во всех та                                   | рифных          | зонах (г           | иесяца | (), и во в | cex |
|   | ипах дней                                    | i (сутка)       | ():<br>МСТВУОТ     | тарил  | 2.         |     |
|   | 07:00 до                                     | 23:00 де        | ействует           | ТАРИФ  | 1;         |     |
| 1 | с 23:00 до                                   | 24:00 де        | еиствует           | TAPNG  | 2.         |     |
|   |                                              |                 |                    |        |            |     |
|   |                                              |                 |                    |        |            |     |
|   |                                              |                 |                    |        |            |     |
|   |                                              |                 |                    |        |            |     |

Рисунок 27 – Раздел «Тарифное расписание» мобильного приложения «Конфигуратор ТЭ», диалоговое окно «Тарифное расписание #2» действующий шаблон

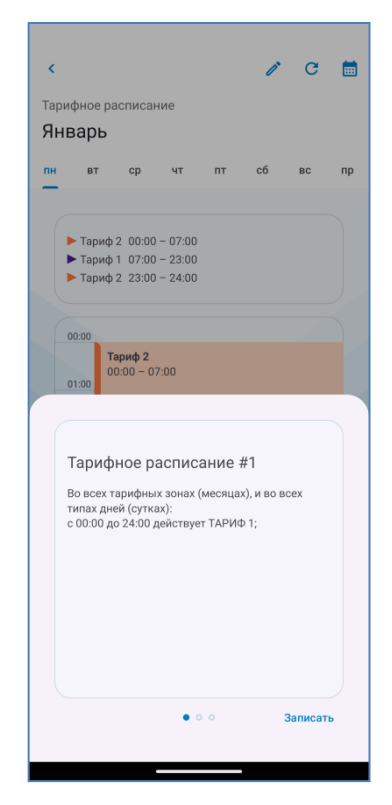

Рисунок 26 – Раздел «Тарифное расписание» мобильного приложения «Конфигуратор ТЭ», диалоговое окно с шаблоном «Тарифное расписание #1»

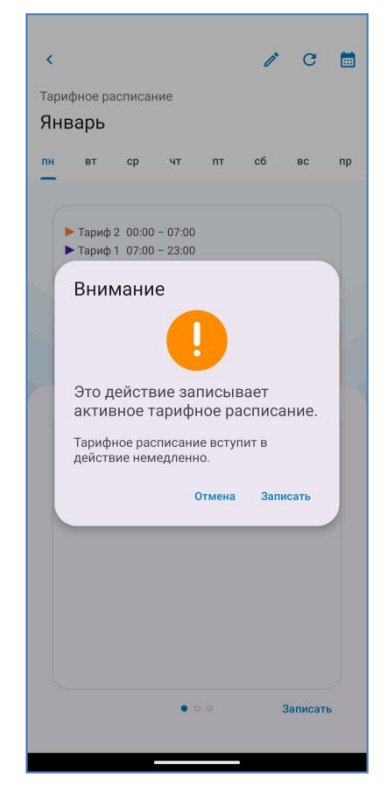

Рисунок 28 – Раздел «Тарифное расписание» мобильного приложения «Конфигуратор ТЭ», предупреждающее окно записи расписания

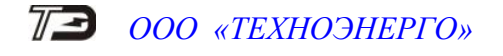

4.12 Раздел мобильного приложения «Слово состояния»

4.12.1 Раздел «Слово состояния» отображает список кодов ошибок (E-xx), краткое описание каждой ошибки и способ ее устранения. На рисунке 29 показан пример с двумя ошибками:

- E-40 - «Флаг аппаратной защиты записи памяти калибровочных коэффициентов»;

- E-51 - «Ошибка чередования фаз напряжения».

Нажатие на карточку с кодом ошибки открывает всплывающее окно, содержащее развернутое описание и рекомендации по устранению. Пример окна для ошибки E-51 приведен на рисунке 30.

| < Слово состояния                                                              |
|--------------------------------------------------------------------------------|
| E-40                                                                           |
| L-++0     Флаг аппаратной защиты записи памяти калибровочных     коэффициентов |
|                                                                                |
| Е-51 >                                                                         |
| omnore relieffongrun den understernu                                           |
|                                                                                |
|                                                                                |
|                                                                                |
|                                                                                |
|                                                                                |
|                                                                                |
|                                                                                |
|                                                                                |
|                                                                                |
|                                                                                |
|                                                                                |
|                                                                                |
|                                                                                |
|                                                                                |
|                                                                                |
|                                                                                |
|                                                                                |
|                                                                                |
|                                                                                |
|                                                                                |
|                                                                                |
|                                                                                |

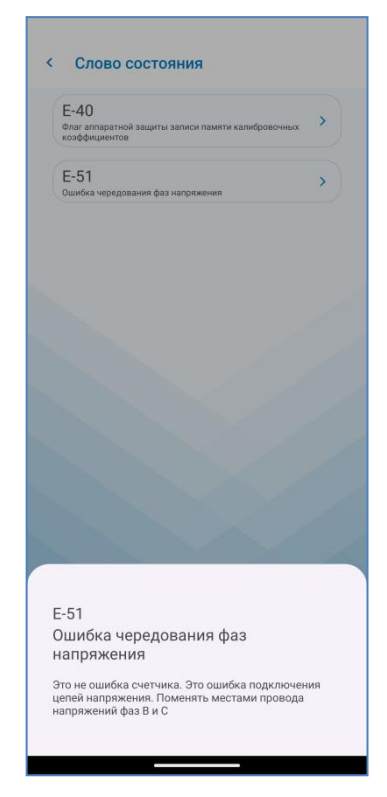

Рисунок 29 – Раздел «Слово состояния» мобильного приложения «Конфигуратор ТЭ»

Рисунок 30 – Раздел «Слово состояния» мобильного приложения «Конфигуратор ТЭ», всплывающее окно с описанием и способом устранения ошибки